## Setting Up Wireless Security (continued) Configuration de la sécurité sans fil (suite) Configuración de la seguridad inalámbrica (continuación)

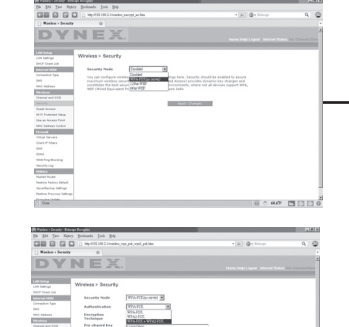

(4)

(7)

- 4 When prompted, select your security type, then click Apply Changes. We recommend WPA/WPA2-Personal(PSK) as the security mode and then WPA-PSK+WPA2-PSK as the authentication, because it is the most secure and easiest to use. When you have made your choice, click Apply Changes.
- 5 In the Pre-shared Key field, type a security key that is easy for you to remember, then click Apply Changes. Using some punctuation will increase your network's security (for example, "My favorite team is the Tigers!"). Click Apply Changes.
- 6 Use the wireless utility software on each of your wireless computers to do the following (see your wireless adapter's user manual for more detailed instructions):
- a. Find your wireless network and connect to it.
- b. When prompted, enter the phrase you created above.

Note: If a computer does not accept the phrase, it likely does not yet support WPA/WPA2. Go to your wireless adapter manufacturer's web site and check for a driver update.

7 Optional: If you do not want to update your computer's wireless adapter to work with WPA/WPA2, return to Step 4 and choose WEP. See the Dynex Wireless N Router User Guide (on CD) for instructions on setting up WEP.

|                          | () hep-fill 100 2 houses | n pit ya kin                                             | · [a] @ http: | ۹. ۵          |          |
|--------------------------|--------------------------|----------------------------------------------------------|---------------|---------------|----------|
| · Window's Security      | 0                        |                                                          |               |               |          |
| DY                       | NEX                      |                                                          |               | An Connection |          |
| LAR Selver               | Wreless > Security       |                                                          |               |               |          |
| Did? Dark 218            | Security Pade            | FIA Claumine B                                           |               |               |          |
| Convention Spe           | Authentication           | FULLICE - BUALTICE IN                                    |               |               |          |
| Still Address            | Encryption<br>Technique  | [TER-SAIL ]                                              |               |               | _        |
| Participant and 1918     | Fre shared for           | 12850769                                                 |               |               |          |
|                          |                          | WTR-Pit (se server)                                      | in hereite    |               | <u> </u> |
| IS-A Principal Salap     |                          | is the form of a word, phrase or series of letters and t |               |               | ()       |
|                          |                          |                                                          |               |               | $\sim$   |
| Frend                    |                          |                                                          |               |               |          |
|                          |                          |                                                          |               |               |          |
| Charl & Alfana           | C Owner Pirc             |                                                          |               |               |          |
| 010                      |                          | Clear Charges Audio Ch                                   | e gen         |               |          |
|                          |                          |                                                          |               |               |          |
| task forg Backing        |                          |                                                          |               |               |          |
|                          |                          |                                                          |               |               |          |
|                          |                          |                                                          |               |               |          |
| Restore Failury Infault. |                          |                                                          |               |               |          |
| Swelleng Sellings        |                          |                                                          |               |               |          |
| Autors Insciss Satisfy   |                          |                                                          |               |               |          |
|                          |                          |                                                          |               |               |          |

- 4 À l'invite, sélectionner le type de sécurité. Il est recommandé d'utiliser WPA/WPA2-Personal (PSK) comme mode de sécurité et ensuite WPA-PSK+WPA2-PSK pour l'authentification, car c'est le mode le plus sûr et le plus facile d'utilisation. Quand le choix est fait, cliquer sur Apply Changes (Appliquer les modifications).
- 5 Dans le champ de la clé pré-partagée (PSK), saisir une clé de sécurité facile à mémoriser. L'utilisation de la ponctuation permettra d'améliorer la sécurité du réseau (par exemple, « Mon équipe favorite est celle des Canadiens de Montréal! »). Cliquer sur Apply Changes (Appliquer les modifications).
- 6 Utiliser l'utilitaire sans fil sur chacun des ordinateurs sans fil pour effectuer les opérations suivantes (voir le manuel de l'utilisateur de l'adaptateur sans fil pour des instructions détaillées) :
- a. Repérer le réseau sans fil puis essayer d'établir une connexion.
- b. À l'invite saisir la clé de sécurité créée à l'étape ci-dessus.

Remarque : Si un ordinateur n'accepte pas cette clé, il est probable qu'il ne prenne pas encore en charge le mode WPA/WPA2. Aller sur le site Web du fabricant de l'adaptateur sans fil et vérifier s'il existe une mise à jour pour le pilote.

- 7 Optionnel : Si la mise à jour de l'adaptateur sans fil de l'ordinateur pour qu'il prenne en charge le mode WPA/WPA2 n'est pas souhaitée, retourner à l'étape 4 et choisir WEP. Voir le guide de l'utilisateur du routeur sans fil N de Dynex (sur le CD) pour toutes instructions sur une configuration WEP.
- 4 Cuando se le solicite, seleccione su tipo de seguridad. Le recomendamos WPA/WPA2-Personal (PSK) como el modo de seguridad y luego WPA-PSK+WPA2-PSK como la autentificación, ya que es la más segura y más fácil de usar. Una vez que ha hecho su elección, haga clic en Apply Changes (Aplicar cambios).
- 5 En el campo de "Pre-shared key" (clave previamente compartida), escriba una clave de seguridad que le sea fácil de recordar. Usar signos de puntuación aumentará la seguridad de su red (por ejemplo, "¡Mi equipo favorito son los Tigres!"). Haga clic en Apply Changes (Aplicar cambios).
- 6 Utilice el software de la aplicación inalámbrica en cada una de las computadoras inalámbricas para hacer lo siguiente (refiérase a su adaptador inalámbrico en el manual del usuario para obtener instrucciones más detalladas):
- a. Encuentre su red inalámbrica y conéctese a ella.
- b. Cuando se le solicite, ingrese la frase que creó anteriormente.

Nota: Si una computadora no acepta la frase, es probable que todavía no admita WPA/WPA2. Vaya a la página Web del fabricante del adaptador inalámbrico y busque una actualización para el controlador.

7 Opcional: Si no quiere actualizar el adaptador inalámbrico de su computadora para qué funcione con WPA/WPA2, regresé al paso 4 y elija WEP. Refiérase a la guía del usuario del enrutador inalámbrico N Dynex (en el CD) para obtener instrucciones sobre cómo configurar WEP.

Wireless N Router Routeur N sans fil Enrutador inalámbrico N

# **DX-NRUTER**

## PM01438 08-1448

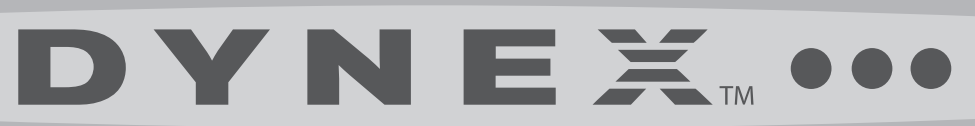

**QUICK INSTALL GUIDE** Guide d'installation rapide • Guía de instalación rápida

# 

## Package contents • Contenu de la boîte • Contenido del paquete

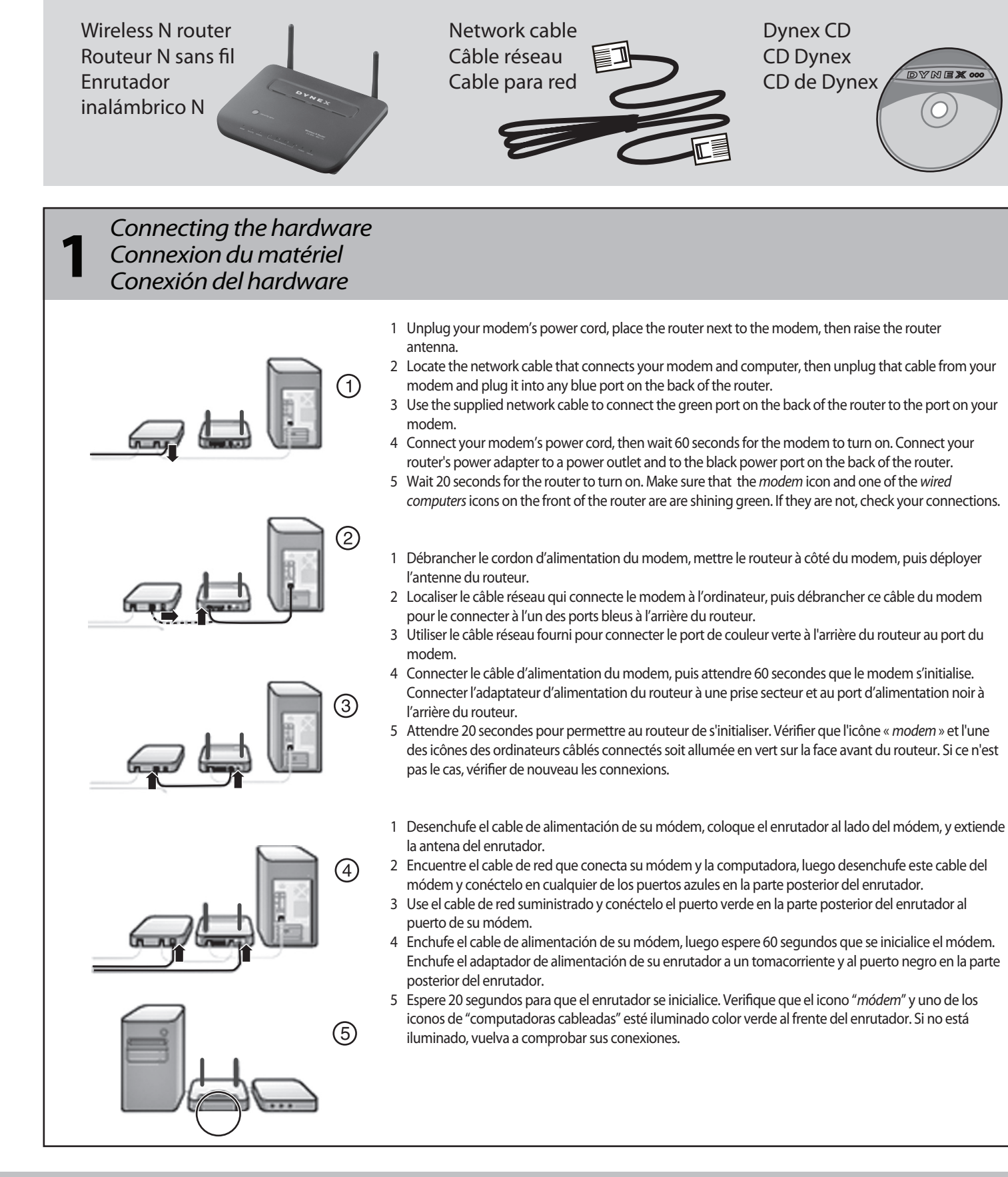

## **Wireless N Router Routeur N sans fil Enrutador inalámbrico N**

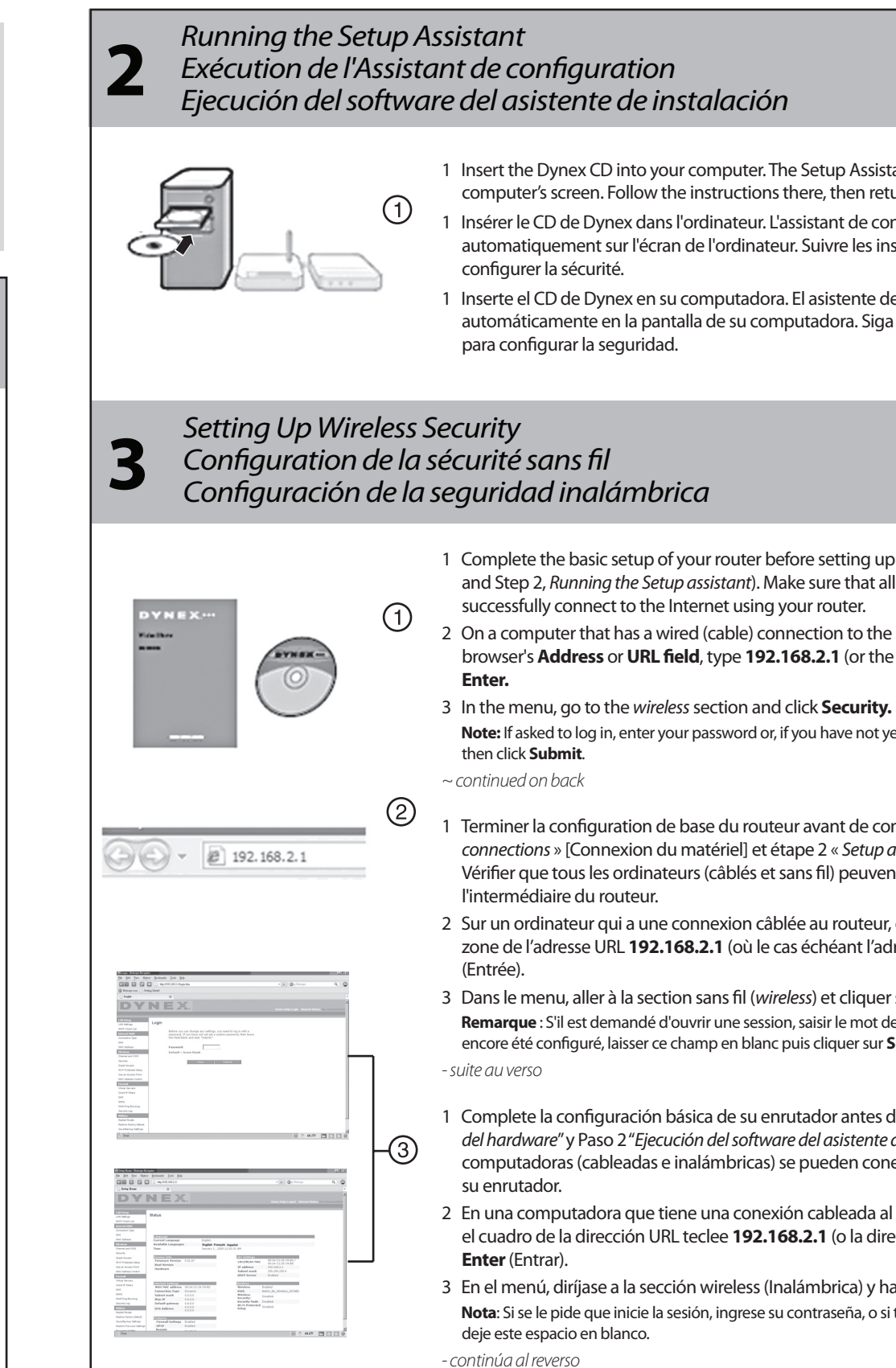

## OUICK INSTALL GUIDE • GUIDE D'INSTALLATION RAPIDE • GUÍA DE INSTALACIÓN RÁPIDA

1 Insert the Dynex CD into your computer. The Setup Assistant automatically appears on your computer's screen. Follow the instructions there, then return to this guide to set up security.

1 Insérer le CD de Dynex dans l'ordinateur. L'assistant de configuration (Setup Assistant) s'affiche automatiquement sur l'écran de l'ordinateur. Suivre les instructions, puis revenir à ce guide pour

1 Inserte el CD de Dynex en su computadora. El asistente de configuración (Setup Assistant) aparecerá automáticamente en la pantalla de su computadora. Siga las instrucciones allí y regresé a esta guía

1 Complete the basic setup of your router before setting up security (Step 1, Connecting the Hardware and Step 2, Running the Setup assistant). Make sure that all of your computers (wired and wireless) can

2 On a computer that has a wired (cable) connection to the router, open a Web browser, then in the browser's Address or URL field, type 192.168.2.1 (or the IP address you customized), then press

Note: If asked to log in, enter your password or, if you have not yet set a custom password, leave this field blank,

1 Terminer la configuration de base du routeur avant de configurer la sécurité (étape 1 « Hardware connections » [Connexion du matériel] et étape 2 « Setup assistant » [Assistant de configuration]). Vérifier que tous les ordinateurs (câblés et sans fil) peuvent se connecter sans problème à l'Internet par

2 Sur un ordinateur qui a une connexion câblée au routeur, ouvrir un navigateur Web, puis saisir dans la zone de l'adresse URL 192.168.2.1 (où le cas échéant l'adresse IP personnalisée) et appuyer sur Enter

3 Dans le menu, aller à la section sans fil (wireless) et cliquer sur Security (Sécurité). Remarque : S'il est demandé d'ouvrir une session, saisir le mot de passe; si aucun mot de passe personnalisé n'a encore été configuré, laisser ce champ en blanc puis cliquer sur Submit (Soumettre).

1 Complete la configuración básica de su enrutador antes de configurar la seguridad (Paso 1 "Conexión del hardware" y Paso 2 "Ejecución del software del asistente de instalación"). Asegúrese de que todas sus computadoras (cableadas e inalámbricas) se pueden conectar sin problemas al Internet por medio de

2 En una computadora que tiene una conexión cableada al enrutador, abre un navegador Web, luego en el cuadro de la dirección URL teclee 192.168.2.1 (o la dirección IP que haya personalizado) y presione

3 En el menú, diríjase a la sección wireless (Inalámbrica) y haga clic en Security (Seguridad). Nota: Si se le pide que inicie la sesión, ingrese su contraseña, o si todavía no tiene una contraseña personalizada,